# **Configuring RattleRR for Windows Server 2003**

A Liveware Publishing, Inc. White Paper February 24, 2005 Christian A. Strasser CTO – Liveware Publishing, Inc.

#### Introduction

Server security has become one of the most important technology issues facing companies today. Years ago adding a web server to your internal network was handled without much consideration for the consequences. But with the prevalence of worms, bots, zombies, viruses that attack specific vulnerabilities of Windows operating systems and services, organizations and IT professionals have rightly become much more cautious about what they expose to the outside world.

When RattleRR was introduced to the market in 2002, Windows NT and IIS 4.0 were still mainstream products, albeit with known vulnerabilities. Both were configured to be quite "open" out of the box. Windows 2000 and IIS 5.0 had been more secure in their initial configuration, but were still generally open enough to allow many applications to run without difficulty.

Over that same period, however, Microsoft had been getting greater pressure to do something about security. The many updates, patches and fixes being issued were beginning to damage Microsoft's credibility. Their philosophy of providing a system with most of the various services turned on was under heavy criticism as well.

Into this environment, Microsoft introduced Windows 2003 Server along with IIS 6.0. Both were touted as the most secure operating system and web server introduced by them to date. But by turning off many services and by implementing a more extensive set of security and account restrictions, they created problems for many applications that had been developed to rely on the more open configurations.

RattleRR was one such program. It ran fine on NT, W2K and XP, but was totally shutdown in Windows 2003. Executing a RattleRR Active Server page would bring up the browser control, load the executable into memory and stop. Until the process was killed or timed out, the end-user had no idea what was going on.

## Resolution

As with many issues that present as broken or buggy behaviors of programs running under Windows operating systems, the root cause of the RattleRR problems was permissions and rights for the system accounts that RattleRR relies on for its access to the server's resources. The difficulty was in determining the proper configuration over the combination of rights, users / accounts impacted and specific programs being run.

We began by creating two test systems: One running Windows2003 Standard Server and the other running Windows2003 Web Server. Initially, we noted that Windows XP Pro was able to run RattleRR from its web server with no problems. Thus, we decided to compare the various services running and permissions granted to the user to determine what was missing and turn them on. In the end, no significant differences were found in the various services active on the two platforms. However, Windows XP runs IIS 5.1 and Windows 2003 runs IIS 6.0. The two web server programs are very different in their approach to default security.

The next step was to engage Microsoft to assist in determining what differences between the two versions of IIS and Windows might be impacting RattleRR. They were very helpful. The solutions presented here represent the efforts of their support under MSDN (both the Developer Team and the IIS Team). There are three possible configuration changes that can be made to enable RattleRR: 1) Run in IIS 5 compatibility mode, 2) Elevate the default right-set used to run IIS 6 or 3) Create an elevated right set to run only RattleRR. Each will be addressed below. All of these configuration changes need to be made in IIS 6. To open the management console to do this, click on Start / All Programs / Administrative Tools / Internet Information Services (IIS) Manager.

#### Run in IIS 5 Compatibility Mode

This is the simplest way to reconfigure IIS to run RattleRR. However, it is somewhat more risky to run IIS this way. From the Windows Server System website

(http://www.microsoft.com/resources/documentation/WindowsServ/2003/standard/proddocs/enus/Default.asp?url=/resources/documentation/WindowsServ/2003/standard/proddocs/enus/arc\_modes.asp), they note that,

The default identity of applications running in IIS 5.0 isolation mode is LocalSystem, which enables access to and the ability to alter nearly all of the resources on the computer.

Although worker process isolation mode offers increased isolation, reliability, availability, and performance, some applications may have compatibility issues when running in this mode. If you encounter compatibility problems, use IIS 5.0 isolation mode.

They also proceed to define the circumstances under which you should choose this mode. If you decide to make this change, perform the following actions in IIS 6.0:

- 1. Expand the tree to display your website
  - a. Internet Information Services
  - b. Local Computer Name (here it is 2003DEV)
  - c. Web Sites
- 2. Right-click on the Web Sites text and select Properties (see Figure 1)

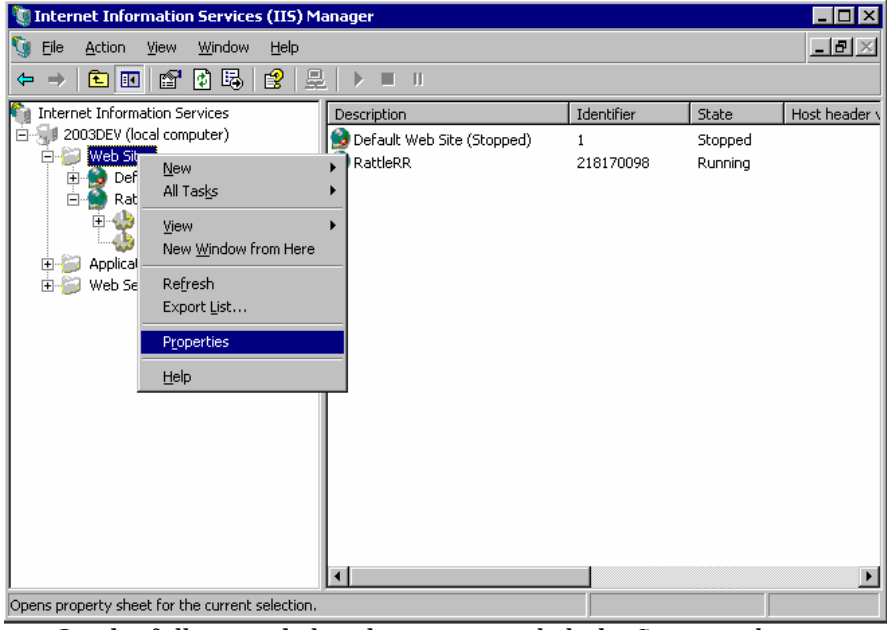

a. On the following dialog that appears, click the Service tab

b. Click the checkbox in the Isolation Mode container (See Figure 2)

| 🐚 Internet Infor 🙀    | /eb Sites Properties ? 🗙                                                                                                    |               |
|-----------------------|----------------------------------------------------------------------------------------------------|---------------|
| Gie Action<br>← → E I | Web Site         Performance         ISAPI Filters         Home Directory         Documents           Directory Security         HTTP Headers         Custom Errors         Service                                                                                   | _8×           |
| Internet Inform     □ | Isolation mode         Isolation mode         Image: Compression         Compress application files         Compress static files         Image: Imporary directory:         %windir%\IIS Temporary Compress         Browse         Maximum temporary directory size: | Host header v |
| Opens property she    | • Uplimited           • Uplimited           • Uplimited           • Uplimited           • Uplimited           • Uplimited           • Uplimited           • Uplimited          • OK           Cancel               OK                                                 |               |

- c. Click Apply (IIS will request a restart of the service); Allow it
- d. Click OK
- e. Close IIS 6

Note that changes made here will apply to all applications running under IIS. Other applications that require IIS 5 isolation mode settings include SourceGear Vault, Soft Artisans FileUp 4.x and Netware File Sharing under Novell.

#### Elevate Default Right-Set used to run IIS

In principle, making this change is similar to running IIS 6 in IIS 5 isolation mode. However, the configuration changes are more explicitly displayed. The technique here is to change the identity used by the system to perform actions within IIS 6. From the IIS control panel,

- 1. Expand the tree to display the application pools
  - a. Internet Information Services
  - b. Local computer name (here it is 2003DEV)
  - c. Application Pool

2.

- Right-click on the Default Application Pool and select Properties
  - a. Click on the Identity tab

b. Change the Security Account used in the set of pre-defined identities to Local System (see Figure 3)

| 🐧 Internet Info                                                                                                    | mation Services (TIS) Manager DefaultAppPool Properties                                                                                |        |
|----------------------------------------------------------------------------------------------------|----------------------------------------------------------------------------------------------------|--------|
| Internet Info         Internet Infom         Internet Infom         Intern | Default AppPool Properties       ? ×         Recycling       Performance       Health       Identity         Application pool identity | Status |
| I                                                                                                    | OK Cancel Apply Help                                                                                                    |        |

c. Click Apply and OK.

IIS will now use this identity with its security permissions and allowances over all the processes that IIS is used with and that are configured to use the default identity (everything initially). Because of the broad levels of access provided to this account, best practices warn against setting the default to this.

# Create Right-Set Applicable only to RattleRR

The third technique we'll present to configure RattleRR builds on the one above, but ensures more security, since it will apply only to the RattleRR website and not to all websites / processes / applications running under IIS on the server. Under this scheme, we'll create an application pool based on the default user, but designed to run only for the RattleRR site. Note that this technique presupposes that you've configured RattleRR as a separate website under your overall web server and that you've added the requisite virtual directories. From the IIS control panel: 1.

- Expand the tree to display the application pools
  - a. Internet Information Services
  - b. Local computer name (here it is 2003DEV)
  - c. Application Pool
- 2. Create a new Pool
  - a. Right-click on Application Pools

- 🐚 Internet Information Services (IIS) Manager \_ 🗆 🗙 \_ <del>8</del> × 🐚 Eile Action View Window Help ← → 🗈 🗷 🖆 🗗 🖧 😫 🗦 🗉 🗉 internet Information Services Description State Status 🗐 2003DEV (local computer) 🚓 DefaultAppPool Running 🖻 뛜 Web Sites 🚓 RattleRR Pool Running Components Ė 问 Applicat New Þ Application Pool. 🖻 🚸 Del All Tas<u>k</u>s Þ Application Pool (from file)... -🗄 🚓 Ral ⊻iew New Window from Here Refresh Export List... 🕀 🍘 Web Se Properties <u>H</u>elp Create Application Pool
- b. Choose New -> Application Pool from the context menu (see Figure 4)

c. Name the application pool and set the default properties (see Figure 5)

| Internet Information Services (IIS) Manager                                                                                                    |                                                                                                    |                                                                        |       |
|----------------------------------------------------------------------------------------------------|----------------------------------------------------------------------------------------------------|------------------------------------------------------------------------|-------|
| 🧊 Eile Action ⊻iew <u>W</u> indow <u>H</u> elp                                                                                                    |                                                                                                    |                                                                        | _ 8 × |
|                                                                                                    | 鼻   ▶ ■                                                                                                    |                                                                        |       |
| Internet Information Services  Veb Sites  Veb Sites  Application Pool  Application pool ID:  RattleRR Pool  Application pool settings  Use gefault settings for new ap  Use existing application pool as  Application gool name:  OK Ca | Name Components Controls mefault.htm RattleRR.cnt RATTLERR.GID RATTLERR.HLP README.RTF rreample acp plication pool template faultAppPool | Path<br>C:\Program Files\RattleRR<br>C:\Program Files\RattleRR Control | Statu |

- d. Click OK to save this pool.
- e. Change the identity associated with this pool to be the Local System
  - i. Right-click on the RattleRR Application Pool and select Properties
  - ii. Click on the Identity tab and change the pre-defined identity to be Local System from Network Service

iii. Click Apply and OK to save these settings (see Figure 6)

| 🐧 Internet Info                                                                                                    | mation Services (IIS) Manager                                                                                                    |         |
|----------------------------------------------------------------------------------------------------|----------------------------------------------------------------------------------------------------|---------|
| Internet Information Information Informatio Informatio Information Information Information Informat | RatiteRR Pool Properties     ?       Recycling     Performance     Health     Identity       Application pool identity     Select a security account for this application pool:     •            © predefined         Local System <ul> <li>Local System</li> <li>Local System</li> <li>Local System</li> <li>Local System</li> <li>Ber name:</li> <li>TWAM_2003DEV</li> <li>Password:</li> </ul> Browse | X - B X |
| ×                                                                                                    | OK Cancel Apply Help                                                                                                    |         |

- 3. Assign the new identity to the RattleRR site
  - a. Right-click on the RattleRR website object and select Properties from the context menu
  - b. Click on the Home Directory tab and in the Application Pool dropdown, select the RattleRR pool (see Figure 7)

| §         File         Action         View         Window           ←         →         €         ●         ×         ≦         2           Internet Information Services         ■         ■         ■         ■         ●         ●         ●         ●         ●         ●         ●         ●         ●         ●         ●         ●         ●         ●         ●         ●         ●         ●         ●         ●         ●         ●         ●         ●         ●         ●         ●         ●         ●         ●         ●         ●         ●         ●         ●         ●         ●         ●         ●         ●         ●         ●         ●         ●         ●         ●         ●         ●         ●         ●         ●         ●         ●         ●         ●         ●         ●         ●         ●         ●         ●         ●         ●         ●         ●         ●         ●         ●         ●         ●         ●         ●         ●         ●         ●         ●         ●         ●         ●         ●         ●         ●         ●         ●         ●         ●< | Documents<br>Web Site<br>The content fo                                  | Directory Security<br>Performance                                                                                         | HTTP Headers<br>ISAPI Filters                                                                                               | Custom Errors<br>Home Directory | _ ĭ |
|----------------------------------------------------------------------------------------------------|--------------------------------------------------------------------------|----------------------------------------------------------------------------------------------------|----------------------------------------------------------------------------------------------------|---------------------------------|-----|
| Toternet Information Services                                                                                                    | The content fo                                                           | r this resource should c                                                                                                  |                                                                                                    |                                 |     |
| Horne And Reserved Stress                                                                                                    | Logal path:<br>Script sourc<br>Read<br>Write<br>Directory br             | A directory local     A share located     A share located     A redirection to     C:\Program Files\ e access owsing ince | me from:<br>:ed on this computer<br>on another computer<br>a URL<br>RattleRR Sample<br>V. Log visits<br>V. Index this resou | Br <u>o</u> wse                 | atu |
|                                                                                                    | Application nam<br>Starting point:<br>Execute permis<br>Application pool | e: Default Appli<br><rattlerr><br/>sions: Scripts only<br/>: RattleRR Poo<br/>DefaultAppPo<br/>RattleRR Poo</rattlerr>    | cation                                                                                                    | Configuration                   |     |

c. Click on Apply and OK to save the settings.

## Conclusion

Liveware is pleased to be able to deliver a versatile tool like RattleRR to our customers with the need for Internet report delivery. We strive to test our tools in all environments to the greatest extent possible. Unfortunately, we aren't always able to verify all combinations. When we learn of incompatibilities or problems, we work as diligently as we can to resolve the issue. This is what we've done here.

We'd also like to stress that making changes to the security settings of any integral Windows application or service is an inherently risky action. It is incumbent on RattleRRs users to take any additional steps necessary to enhance security that opening Windows server rights requires. Liveware is not liable for any server problems or issues that arise from the reconfiguration choices described in this document. Customers perform these modifications at their own risk.